# **Configure Dynamic VLAN Assignment with WLCs Based on ISE to Active Directory Group Map**

## Contents

Introduction Prerequisites Requirements Components Used Conventions Dynamic VLAN Assignment with RADIUS Server Configure Network Diagram Configurations ISE to AD Integration and Configuration of Authentication and Authorization Policies for Users on ISE WLC Configurationto Supportdot1x Authentication and AAA Override for SSID 'office hq' Verify Troubleshoot

## Introduction

This document describes the concept of dynamic VLAN assignment.

## Prerequisites

The document describes how to configure the wireless LAN controller (WLC) and Identity Services Engine (ISE) server in order to assign wireless LAN (WLAN) clients into a specific VLAN dynamically.

### Requirements

Cisco recommends that you have knowledge of these topics:

- Basic knowledge of Wireless LAN Controllers (WLCs) and Lightweight Access Points (LAPs)
- Functional knowledge of an Authentication, Authorization, and Accounting (AAA) server such as an ISE
- Thorough knowledge of wireless networks and wireless security issues
- Functional and configurable knowledge of dynamic VLAN assignment
- Basic understanding of Microsoft Windows AD services, as well as a domain controller and DNS concepts
- Have basic knowledge of Control And Provisioning of Access Point protocol (CAPWAP)

### **Components Used**

The information in this document is based on these software and hardware versions:

- Cisco 5520 Series WLC that runs firmware release 8.8.111.0
- Cisco 4800 Series AP
- Native Windows supplicant and Anyconnect NAM
- Cisco Secure ISE version 2.3.0.298
- Microsoft Windows 2016 Server configured as a domain controller
- Cisco 3560-CX Series Switch that runs version 15.2(4)E1

The information in this document was created from the devices in a specific lab environment. All of the devices used in this document started with a cleared (default) configuration. If your network is live, ensure that you understand the potential impact of any command.

#### Conventions

Refer to Cisco Technical Tips Conventions for more information on document conventions.

## **Dynamic VLAN Assignment with RADIUS Server**

In most WLAN systems, each WLAN has a static policy that applies to all clients associated with a Service Set Identifier (SSID), or WLAN in the controller terminology. Although powerful, this method has limitations because it requires clients to associate with different SSIDs in order to inherit different QoS and security policies.

Cisco WLAN solution addresses that limitation by the support of identity networking. This allows the network to advertise a single SSID but allows specific users to inherit different QoS, VLAN attributes, and/or security policies based on the user credential.

Dynamic VLAN assignment is one such feature that places a wireless user into a specific VLAN based on the credentials supplied by the user. This task to assign users to a specific VLAN is handled by a RADIUS authentication server, such as Cisco ISE. This can be used, for example, in order to allow the wireless host to remain on the same VLAN as it moves within a campus network.

The Cisco ISE server authenticates wireless users against one of several possible databases, which includes its internal database. For example:

- Internal DB
- Active Directory
- Generic Lightweight Directory Access Protocol (LDAP)
- Open Database Connectivity (ODBC)-compliant relational databases
- Rivest, Shamir, and Adelman (RSA) SecurID token servers
- RADIUS-compliant token servers

<u>Cisco ISE Authentication Protocols and Supported External Identity Sources</u> list the various authentication protocols supported by ISE internal and external databases.

This document focuses on authenticating wireless users that use Windows Active Directory external database.

After successful authentication, ISE retrieves the group information of that user from the Windows database and associates the user to the respective authorization profile.

When a client attempts to associate with a LAP registered with a controller, the LAP passes the credentials of the user to the WLC with the help of the respective EAP method.

WLC sends those credentials to ISE with the use of RADIUS protocol (encapsulating the EAP) and ISE passes the credentials of users to AD for validation with the help of the KERBEROS protocol.

AD validates the user credentials and upon successful authentication, informs the ISE.

Once the authentication is successful, the ISE server passes certain Internet Engineering Task Force (IETF) attributes to WLC. These RADIUS attributes decide the VLAN ID that must be assigned to the wireless client. The SSID (WLAN, in terms of WLC) of the client does not matter because the user is always assigned to this predetermined VLAN ID.

The RADIUS user attributes used for the VLAN ID assignment are:

- IETF 64 (Tunnel Type)â€'Set this to VLAN
- IETF 65 (Tunnel Medium Type)â€'Set this to 802
- IETF 81 (Tunnel Private Group ID)â€'Set this to VLAN ID

The VLAN ID is 12 bits and takes a value between 1 and 4094, inclusive. Because the Tunnel-Private-Group-ID is of type string, as defined in RFC2868 for use with IEEE 802.1X, the VLAN ID integer value is encoded as a string. When these tunnel attributes are sent, it is necessary to fill in the Tag field.

As noted in <u>RFC 2868</u>, section 3.1: the Tag field is one octet in length and is intended to provide a means of grouping attributes in the same packet which refer to the same tunnel. Valid values for this field are 0x01 through 0x1F, inclusive. If the Tag field is unused, it must be zero (0x00). Refer to <u>RFC 2868</u> for more information on all RADIUS attributes.

## Configure

This section provides the information needed to configure the described features in the document.

### **Network Diagram**

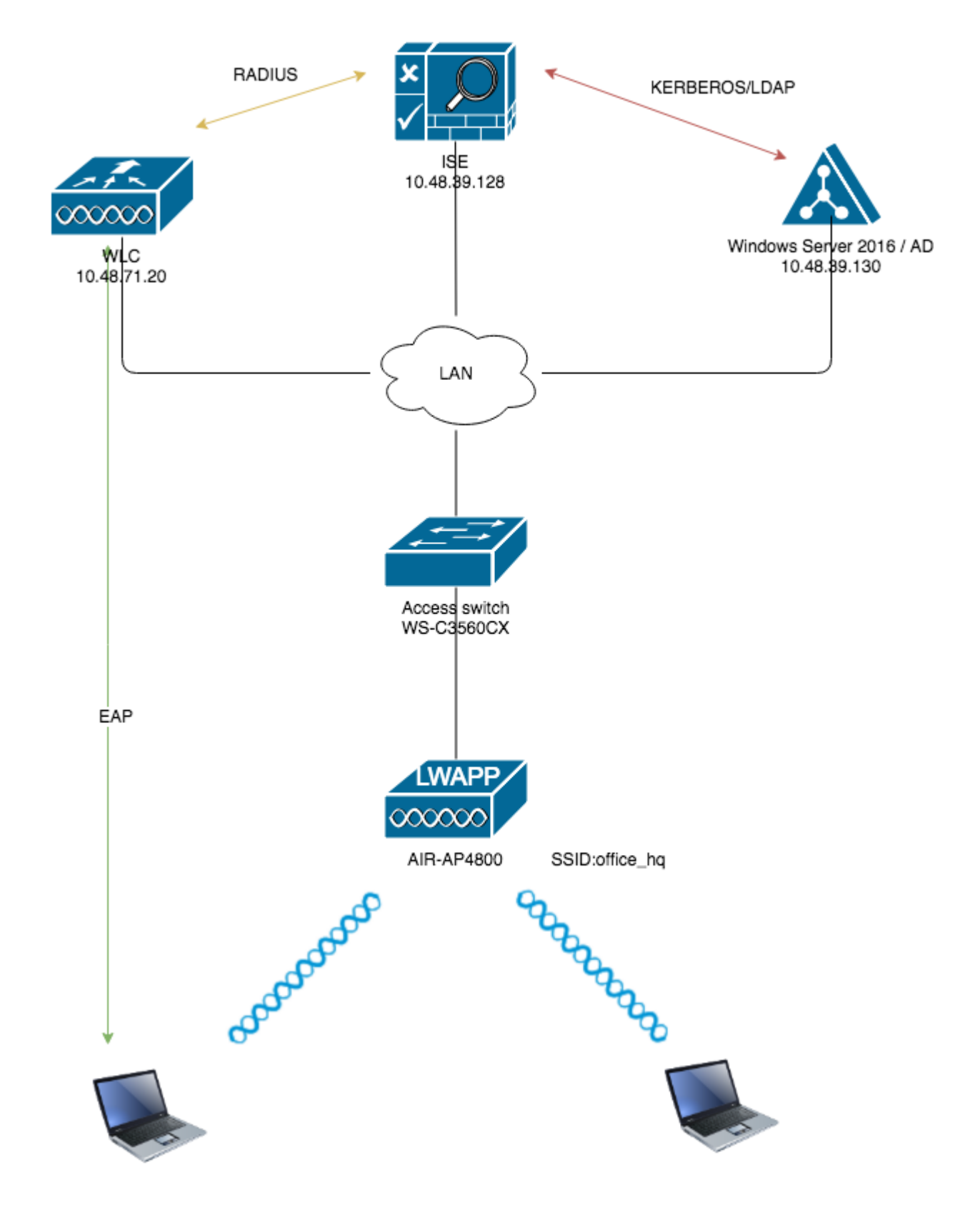

### Configurations

These are the configuration details of the components used in this diagram:

- The IP address of the ISE (RADIUS) server is 10.48.39.128.
- The Management and AP-manager Interface address of the WLC is 10.48.71.20.
- DHCP server resides in the LAN network and is configured for respective client pools; it is not shown

in the diagram.

 VLAN1477 and VLAN1478 are used throughout this configuration. Users from the Marketing department are configured in order to be placed into the VLAN1477 and users from the HR department are configured in order to be placed into VLAN1478 by the RADIUS server when both users connect to the same SSID ―office\_hq.

VLAN1477: 192.168.77.0/24. Gateway: 192.168.77.1 VLAN1478: 192.168.78.0/24. Gateway: 192.168.78.1

• This document uses 802.1x with PEAP-mschapv2 as the security mechanism.

**Note**: Cisco recommends that you use advanced authentication methods, such as EAP-FAST and EAP-TLS authentication, in order to secure the WLAN.

These assumptions are made before you perform this configuration:

- The LAP is already registered with the WLC
- The DHCP server is assigned a DHCP scope
- Layer 3 connectivity exists between all devices in the network
- The document discusses the configuration required on the wireless side and assumes that the wired network is in place
- Respective users and groups are configured on AD

In order to accomplish dynamic VLAN assignment with WLCs based on ISE to AD group mapping, these steps must be performed:

- 1. ISE to AD integration and configuration of authentication and authorization policies for users on ISE.
- 2. WLC configuration in order to support dot1x authentication and AAA override for SSID 'office\_hq'.
- 3. End client supplicant configuration.

# ISE to AD Integration and Configuration of Authentication and Authorization Policies for Users on ISE

- 1. Login to the ISE Web UI interface using an admin account.
- $2. \ Navigate \ to \ {\rm Administration} > {\rm Identity} \ {\rm management} > {\rm External} \ {\rm Identity} \ {\rm Sources} > {\rm Active} \ {\rm directory}.$

| System      Identity Management     Network Resources     Device Portal Management     pxGrid Services     Feed Service | Work |
|----------------------------------------------------------------------------------------------------|------|
|                                                                                                    | ce 🕨 |
| Identities Groups External Identity Sources Identity Source Sequences      Settings                                     |      |

| xtern | al Identity Sources                | Activ     | e Directory    |                 |                                         |
|-------|------------------------------------|-----------|----------------|-----------------|-----------------------------------------|
|       | E · s                              | ටිද_ / Ed | t 窖 Add 🔀 Dek  | ete 🔎 Node View | Advanced Tools 👻 Scope N                |
|       | Certificate Authentication Profile | ] ]       | oin Point Name |                 | <ul> <li>Active Directory Do</li> </ul> |
|       | Active Directory                   |           |                |                 |                                         |
|       | LDAP                               |           |                |                 |                                         |
|       | ODBC                               |           |                |                 |                                         |
|       | RADIUS Token                       |           |                |                 |                                         |
| Ì     | RSA SecurID                        |           |                |                 |                                         |
| 1     | SAML Id Providers                  |           |                |                 |                                         |
|       | Social Login                       |           |                |                 |                                         |

3. Click **Add** and enter the domain name and identity store name from the Active Directory Join Point Name settings. In the example, ISE is registered to the domain wlaaan.com and joinpoint is specified as AD.wlaaan.com - locally significant name to ISE.

| External Identity Sources          |   | Connection                                  |                 |
|------------------------------------|---|---------------------------------------------|-----------------|
| (= • E •                           | ÷ | t Join Doint Name                           | AD selected and |
| Certificate Authentication Profile |   | Join Point Name                             | AD.wiaaan.com   |
| Active Directory                   |   | <ul> <li>Active Directory Domain</li> </ul> | wlaaan.com      |
| EDAP                               |   |                                             |                 |
| CDBC                               |   |                                             |                 |
| RADIUS Token                       |   | Submit Cancel                               |                 |
| RSA SecurID                        |   | Submic                                      |                 |
| SAML Id Providers                  |   |                                             |                 |
| Social Login                       |   |                                             |                 |

4. A pop-up window opens after Submit button is pressed that asks you if you want to join ISE to AD immediately. Press Yes and provide Active Directory user credentials with admin rights to add a new host to the domain.

| Connection Whitel            | sted Domains F                      | PassiveID                         | Groups          | Attributes              | Advance       |
|------------------------------|-------------------------------------|-----------------------------------|-----------------|-------------------------|---------------|
| * Join Point Name            | D.wlaaan.com                        |                                   |                 | (j)                     |               |
| * Active Directory Domain    | /laaan.com                          |                                   |                 | (j)                     |               |
| 🗄 Join 🛛 👰 Leave 🧕 Test User | 音 Diagnostic Tool 🛛 🛞               | Refresh Table                     |                 |                         |               |
| ISE Node                     | ▲ ISE Node Role                     | e Status                          |                 | Domain Controller       |               |
| rmanchur-ise.wlaaan.com      | STANDALON                           | E 🔥 Not Jo                        | oined           |                         |               |
|                              | Join Domain<br>Please specify the o | credentials requi<br>AD User Name | red to Join ISE | node(s) to the Active I | Directory Dom |
|                              |                                     | * Passwo                          | rd •••••        |                         |               |
|                              | Specify Orga                        | anizational Unit                  | i               |                         |               |
|                              | C Sto                               | ore Credentials                   | i               |                         |               |

5. After this point, you must have ISE successfully registered to AD.

| <ul> <li>Identities</li> <li>Gr</li> </ul>      | roups                            | External Identit   | y Sources  | Identity | y Source Sequ                         | Jences + S                                         | ettings        |                                 |               |        |                |     |
|-------------------------------------------------|----------------------------------|--------------------|------------|----------|---------------------------------------|----------------------------------------------------|----------------|---------------------------------|---------------|--------|----------------|-----|
| External Ide                                    | ntity S                          | ources             |            |          | Connection                            | W                                                  | nitelisted Don | nains                           | PassiveID     | Groups | Attributes     |     |
| Certific<br>Certific<br>Active I<br>DAP<br>ODBC | ate Auth<br>Directory<br>S Token | entication Profile | <b>₩</b> . | œ≣       | • Joir<br>• Active Dire<br>Join 😤 Lea | n Point Name<br>story Domain<br>ve <u>Q</u> Test U | AD.wlaaan.c    | n.com<br>com<br>gnostic Tool  🍕 | Refresh Table |        |                |     |
| RSA Se                                          | curlD                            |                    |            |          | ISE Node                              |                                                    | -              | ISE Node Ro                     | le Status     |        | Domain Control | ler |
| Social I                                        | Login                            |                    |            |          |                                       |                                                    |                |                                 |               |        |                |     |

In case you have any issues with the registration process, you can use the Diagnostic Tool in order to run the tests required for AD connectivity.

6. You must retrieve groups for the active Directories that are used in order to assign respective

authorization profiles. Navigate to Administration > Identity management > External Identity Sources > Active directory > <Your AD> > Groups, then click Add and choose Select Groups from Active Directory.

| System      Identity Management     Network                                                                                                    | Resources Device Portal M                              | lanagement pxGrid Services     | Feed Service | Threat C |
|----------------------------------------------------------------------------------------------------|--------------------------------------------------------|--------------------------------|--------------|----------|
| Identities Groups External Identity Source                                                                                                    | Identity Source Sequences                              | <ul> <li>Settings</li> </ul>   |              |          |
| External Identity Sources                                                                                                    | Connection                                             | Whitelisted Domains            | PassiveID    | Groups   |
| <ul> <li>Certificate Authentication Profile</li> <li>Active Directory</li> <li>AD.wlaaan.com</li> <li>LDAP</li> <li>ODBC</li> <li>RADIUS Token</li> <li>RSA SecurID</li> </ul> | ✓ Edit ♣ Add ▼ X I<br>Nam Select Groups F<br>Add Group | Delete Group Update SID Values |              | SID      |
| SAML Id Providers                                                                                                    |                                                        |                                |              |          |

7. A new pop-up window opens where you can either specify a filter in order to retrieve specific group(s) or retrieve all groups from AD.

Choose the respective groups from the AD group list and press OK.

#### Select Directory Groups

This dialog is used to select groups from the Directory.

|              | Domain wlaaan.com                         |            | ,                            | *                   |     |
|--------------|-------------------------------------------|------------|------------------------------|---------------------|-----|
|              | Name Filter *                             | SID Filter | *                            | Type Filter GLOBAL  |     |
|              | Retrieve Groups 13 Groups Retrie          | eved.      |                              |                     |     |
|              | Name                                      |            | Group SID                    |                     | Gro |
|              | wlaaan.com/Users/Cloneable Domain Control | lers       | S-1-5-21-2222429329-41080851 | 164-3220345271-522  | GLO |
|              | wlaaan.com/Users/DnsUpdateProxy           |            | S-1-5-21-2222429329-41080851 | 164-3220345271-1102 | GL  |
|              | wlaaan.com/Users/Domain Admins            |            | S-1-5-21-2222429329-41080851 | 164-3220345271-512  | GL  |
|              | wlaaan.com/Users/Domain Computers         |            | S-1-5-21-2222429329-41080851 | 164-3220345271-515  | GL  |
|              | wlaaan.com/Users/Domain Controllers       |            | S-1-5-21-2222429329-41080851 | 164-3220345271-516  | GL  |
|              | wlaaan.com/Users/Domain Guests            |            | S-1-5-21-2222429329-41080851 | 164-3220345271-514  | GL  |
|              | wlaaan.com/Users/Domain Users             |            | S-1-5-21-2222429329-41080851 | 164-3220345271-513  | GL  |
|              | wlaaan.com/Users/Group Policy Creator Own | ers        | S-1-5-21-2222429329-41080851 | 164-3220345271-520  | GL  |
| $\checkmark$ | wlaaan.com/Users/HR                       |            | S-1-5-21-2222429329-41080851 | 164-3220345271-1105 | GL  |
|              | wlaaan.com/Users/Key Admins               |            | S-1-5-21-2222429329-41080851 | 164-3220345271-526  | GL  |
| $\checkmark$ | wlaaan.com/Users/Marketing                |            | S-1-5-21-2222429329-41080851 | 164-3220345271-1104 | GLO |
|              | wlaaan.com/Users/Protected Users          |            | S-1-5-21-2222429329-41080851 | 64-3220345271-525   | GLO |
|              | wlaaan.com/Users/Read-only Domain Control | lers       | S-1-5-21-2222429329-41080851 | 164-3220345271-521  | GLO |
|              |                                           |            |                              |                     |     |
|              |                                           |            |                              |                     |     |

8. Respective Groups are added to ISE and can be saved. Press Save.

|    | Со   | nnection    | Whitelisted    | Domains            | PassiveID | Groups        | Attributes          | Advanced Se    |
|----|------|-------------|----------------|--------------------|-----------|---------------|---------------------|----------------|
| 0  | Edit |             | V Delete Croup | Lindate CID Values |           |               |                     |                |
| _  | Edit | T Add ¥     | A Delete Group | opuate SID values  |           |               |                     |                |
|    | Nan  | ne          |                |                    | •         | SID           |                     |                |
|    | wlaa | aan.com/Use | ers/HR         |                    |           | S-1-5-21-2222 | 429329-4108085164-3 | 220345271-1105 |
|    | wlaa | aan.com/Use | ers/Marketing  |                    |           | S-1-5-21-2222 | 429329-4108085164-3 | 220345271-1104 |
|    |      |             |                |                    |           |               |                     |                |
|    |      |             |                |                    |           |               |                     |                |
|    |      |             |                |                    |           |               |                     |                |
|    |      |             |                |                    |           |               |                     |                |
|    |      |             |                |                    |           |               |                     |                |
|    |      |             |                |                    |           |               |                     |                |
|    |      |             |                |                    |           |               |                     |                |
|    |      |             |                |                    |           |               |                     |                |
|    |      |             |                |                    |           |               |                     |                |
|    |      |             |                |                    |           |               |                     |                |
|    |      |             |                |                    |           |               |                     |                |
|    |      |             |                |                    |           |               |                     |                |
|    |      |             |                |                    |           |               |                     |                |
|    |      |             |                |                    |           |               |                     |                |
|    |      |             |                |                    |           |               |                     |                |
|    |      |             |                |                    |           |               |                     |                |
|    |      |             |                |                    |           |               |                     |                |
|    |      |             |                |                    |           |               |                     |                |
| Si | ave  | Reset       |                |                    |           |               |                     |                |

9. Add WLC to the ISE Network device list - navigate to Administration > Network Resources > Network Devices and press Add.

Complete configuration, by providing WLC management IP address and RADIUS shared secret between WLC and ISE.

| uluilu<br>cisco              | Identity Serv                            | ices Engine    | Home               | + Contex                                                               | t Visibility                              | Operations                                                                         | Policy                           | - Administration  | + Work Centers    |                        |       |
|------------------------------|------------------------------------------|----------------|--------------------|------------------------------------------------------------------------|-------------------------------------------|------------------------------------------------------------------------------------|----------------------------------|-------------------|-------------------|------------------------|-------|
| ► Sys                        | tem + Identit                            | y Management   | - Network          | Resources                                                              | + Device                                  | Portal Management                                                                  | pxGrid Serv                      | ices + Feed Ser   | vice + Threat Cer | tric NAC               |       |
| ▼ Net                        | work Devices                             | Network Device | Groups 1           | Network Devie                                                          | e Profiles                                | External RADIUS                                                                    | Servers RAD                      | DIUS Server Seque | nces NAC Manag    | ers External MDM       | + Los |
| Network<br>Default<br>Device | k Devices<br>Device<br>Security Setting: | 5              | 9<br>Netwo<br>Netw | rk Devices Lis<br>rork Device                                          | 4 > New No<br>25                          | • Name<br>Description                                                              | WLC5520                          |                   |                   |                        |       |
|                              |                                          |                |                    | IP Address                                                             | Ŧ                                         | • IP : 10.48.71.20                                                                 | 1                                |                   | / 32              |                        |       |
|                              |                                          |                | ۹ <b>۲</b>         | V6 is support<br>Network Dev<br>Location (<br>IPSEC (<br>Nevice Type ( | ice Group<br>LAB<br>Is IPSEC D<br>WLC-lab | TACACS, At least or<br>• Device Profile<br>Model Name<br>Software Version<br>evice | Set To Default<br>Set To Default | defined when RADI | US is selected    |                        |       |
|                              |                                          |                |                    | + RADIUS /                                                             | Vuthenticati                              | on Settings                                                                        |                                  |                   |                   |                        |       |
|                              |                                          |                |                    | RADIUS                                                                 | UDP Settir                                | ngs                                                                                | Pro<br>• Shared S<br>Co/         | A Port 1700       |                   | Show<br>Set To Default |       |
|                              |                                          |                |                    | RADIUS                                                                 | DTLS Sett                                 | ings (T)                                                                           |                                  |                   |                   |                        |       |

- 10. Now after you joined ISE to AD and added the WLC to the device list, you can start the configuration of authentication and authorization policies for users.
  - Create an authorization profile in order to assign users from Marketing to VLAN1477 and from the HR group to VLAN1478.

Navigate to Policy > Policy Elements > Results > Authorization > Authorization profiles and click the Add button in order to create a new profile.

| dentity Services Engine          | Home  → Context Visibility → Operation     | ons  Policy  Administration  Work Ce          |
|----------------------------------|--------------------------------------------|-----------------------------------------------|
| Policy Sets Profiling Posture    | Client Provisioning   Policy Elements      |                                               |
| Dictionaries + Conditions - Rest | ults                                       |                                               |
| (                                | 3                                          |                                               |
| Authentication                   | Standard Authorization Profiles            |                                               |
| - Authorization                  | For Policy Export go to Administration > S | ystem > Backup & Restore > Policy Export Page |
| Authorization Drafiles           | / Edit 🕂 Add 🕞 Duplicate 🗙 De              | elete                                         |
| Authorization Profiles           | Name                                       | Profile                                       |
| Downloadable ACLs                | Blackhole_Wireless_Access                  | ditta Cisco 🕀                                 |
| Profiling                        | Cisco_IP_Phones                            | ditta Cisco 🕀                                 |
| Posture                          | Cisco_Temporal_Onboard                     | ditto Cisco 🕀                                 |
|                                  | Cisco_WebAuth                              | ditto Cisco 🕀                                 |
| Client Provisioning              | NSP_Onboard                                | ditto Cisco 🕀                                 |
|                                  | Non_Cisco_IP_Phones                        | ditto Cisco 🕀                                 |
|                                  | DenyAccess                                 |                                               |
|                                  | PermitAccess                               |                                               |
|                                  |                                            |                                               |

• Complete the authorization profile configuration with VLAN information for the respective group; the example shows Marketing group configuration settings.

| Dictionaries + Conditions - Results |                                                                                                    |
|-------------------------------------|----------------------------------------------------------------------------------------------------|
| Authentication                      | Authorization Profiles > New Authorization Profile<br>Authorization Profile                                                                        |
| ▼ Authorization                     | * Name Marketing                                                                                                    |
| Authorization Profiles              | Description Marketing                                                                                                    |
| Downloadable ACLs                   | Access Type ACCESS_ACCEPT      *                                                                                                    |
| Profiling                           | Network Device Profile 😹 Cisco 👻 🕀                                                                                                    |
| ► Posture                           | Service Template                                                                                                    |
| Client Provisioning                 | Track Movement                                                                                                    |
|                                     | Passive Identity Tracking                                                                                                    |
|                                     | <ul> <li>Common Tasks</li> <li>DACL Name</li> <li>ACL (Filter-ID)</li> <li>Security Group</li> <li>VLAN Tag ID 1 Edit Tag ID/Name 1477]</li> </ul> |
|                                     | Advanced Attributes Settings Select an item                                                                                                    |
|                                     |                                                                                                    |
|                                     | ✓ Attributes Details                                                                                                    |
|                                     | Access Type = ACCESS_ACCEPT<br>Tunnel-Private-Group-ID = 1:1477<br>Tunnel-Type = 1:13<br>Tunnel-Medium-Type = 1:6                                  |
|                                     | Submit Cancel                                                                                                    |

Similar configuration must be done for other groups and respective VLAN tag attributes must be configured.

• After authorization profiles are configured, you can define authentication policies for wireless users. This can be done either by configuring Custom or modifying the Default Policy set. In this example, the Default policy set is modified. Navigate to Policy > Policy Sets > Default. By default for dot1x authentication type, ISE is going to use All\_User\_ID\_Stores, although it works even with current default settings since **AD** is part of the identity source list of All\_User\_ID\_Stores, this example uses a more specific rule WLC\_lab for that respective LAB controller and uses **AD** as the only source for authentication.

|               |            | •                         |                    |                 |                                      |                                      |
|---------------|------------|---------------------------|--------------------|-----------------|--------------------------------------|--------------------------------------|
| Policy Se     | ots Prof   | ling Posture Client Pr    | ovisioning + Polic | y Eleme         | onts                                 |                                      |
|               |            |                           |                    |                 |                                      |                                      |
| Policy S      | Sets +     | Default                   |                    |                 |                                      |                                      |
|               | Status     | Policy Set Name           | Descripti          | on              |                                      | Conditions                           |
| Search        |            |                           |                    |                 |                                      |                                      |
|               | 0          | Defect                    | Default on         | ice est         |                                      |                                      |
|               | Ŭ          |                           |                    |                 |                                      |                                      |
| <b>∀</b> Auth | entication | Policy (4)                |                    |                 |                                      |                                      |
|               | Otation    | Dute Marrie               | Condition          |                 |                                      |                                      |
|               | Status     | Rule Name                 | Conditi            | ons             |                                      |                                      |
| Search        | 1          |                           |                    |                 |                                      |                                      |
|               | 0          |                           |                    |                 | Wired_MA8                            |                                      |
|               | 0          | MA8                       | OR                 |                 | Wireless_MAB                         |                                      |
|               |            |                           |                    | 100             | Wesless 802 17                       |                                      |
|               | 0          | WIC In                    | AND                | - L             | DEVICE Davies                        | Tone E0111 E Al Device TonesRM C lab |
|               | Ŭ          | WLC_Iab                   | AND                | E OEVICE DAVICE | a Politi P All content System to the |                                      |
|               |            |                           |                    | c               | DEVICE COCASO                        | n Eutonica Antocasonancha            |
|               | 0          | Derty                     | 08                 |                 | Wired_802.1X                         |                                      |
|               |            | 00.10                     | OR                 |                 | Wireless_802.1X                      | 4                                    |
|               |            |                           |                    |                 |                                      |                                      |
|               | ø          | Default                   |                    |                 |                                      |                                      |
|               |            |                           |                    |                 |                                      |                                      |
| > Auth        | orization  | Policy - Local Exception  | 5                  |                 |                                      |                                      |
| > Auth        | orization  | Policy - Global Exception | ns                 |                 |                                      |                                      |
| > Auth        | orization  | Policy (12)               |                    |                 |                                      |                                      |
|               |            |                           |                    |                 |                                      |                                      |

• Now you must create authorization policies for users that assign respective authorization profiles based on group membership. Navigate to Authorization policy section and create policies in order to accomplish that requirement.

| Policy Sets | Prof     | ling Posture Client Provis | ioning + Polic | y Dem     | nta                                                                              |
|-------------|----------|----------------------------|----------------|-----------|----------------------------------------------------------------------------------|
| Policy Se   | ets →    | Default                    |                |           |                                                                                  |
| S           | tatus    | Policy Set Name            | Descript       | ion       | Conditions                                                                       |
| Search      |          |                            |                |           |                                                                                  |
|             | 0        | Default                    | Default pr     | olicy set |                                                                                  |
| > Authen    | tication | Policy (4)                 |                |           |                                                                                  |
| > Authori   | zation   | Policy - Local Exceptions  |                |           |                                                                                  |
| > Authori   | zation   | Policy - Global Exceptions |                |           |                                                                                  |
| ✓ Authori   | zation   | Policy (14)                |                |           |                                                                                  |
| ۲           | Status   | Rule Name                  | Condit         | ions      |                                                                                  |
| Search      |          |                            |                |           |                                                                                  |
| 1           | 0        | Wireless_Marketing         | AND            | E<br>F    | Wreless_Access<br>AD.wlaaan.com ExternalGroups EQUALS wlaaan.com/Users/Marketing |
| 12          | 0        | Wroless_HR                 | AND            | Ш<br>Н    | Wireless_Access AD wisean.com/Users/HR                                           |

# WLC Configuration to Support dot1x Authentication and AAA Override for SSID 'office\_hq'

1. Configure ISE as a RADIUS authentication server on WLC. Navigate to Security > AAA > RADIUS > Authentication section in the web UI interface and provide the ISE IP address and shared secret

#### information.

2. Configure SSID office\_hq under the WLANs section on the WLC; this example configures SSID with WPA2/AES+dot1x and AAA override. Interface Dummy is chosen for the WLAN since the proper VLAN is assigned via RADIUS anyway. This dummy interface must be created on the WLC and given an IP address, but the IP address does not have to be valid and the VLAN in which it is put can not be created in the uplink switch so that if no VLAN is being assigned, the client cannot go anywhere.

| cisco    | MONITOR       | <u>W</u> LANs | CONTROLLER | WIRELESS      | SECURITY          | MANAGEMENT    | C <u>O</u> MMANDS | HELP | FEEDBACK    |
|----------|---------------|---------------|------------|---------------|-------------------|---------------|-------------------|------|-------------|
| WLANs    | WLANs         |               |            |               |                   |               |                   |      |             |
| VLANs    | Current Filte | No            | ne         | [Change Filte | r] [Clear Filter] |               |                   |      |             |
| Advanced |               | Туре          | Profile Na | ime           |                   | WLAN SSID     |                   | A    | dmin Status |
|          | 01            | WLAN          | test       |               |                   | test          |                   | E    | nabled      |
|          | □ <u>2</u>    | WLAN          | AndroidAP  |               |                   | AndroidAP     |                   | E    | nabled      |
|          | 253           | WLAN          | BTER-BTwi  | fi-public     |                   | BTwifi-public |                   | E    | nabled      |
|          |               |               |            |               |                   |               |                   |      |             |

| cisco                        |                                    | CONTROLLER                   | WIRELESS               | SECURITY | MANAGEMENT | COMMANDS | HELP | P FEEDBACK |
|------------------------------|------------------------------------|------------------------------|------------------------|----------|------------|----------|------|------------|
| WLANs                        | WLANs > New                        |                              |                        |          |            |          |      |            |
| ₩UANs     WUANs     Advanced | Type<br>Profile Name<br>SSID<br>ID | wLA<br>office<br>office<br>3 | N 8<br>Jhq<br>Jhq<br>9 |          |            |          |      |            |

|                                                | Security                                                           | QoS       | Policy-Mapping                                 | Advanced            |               |                      |
|------------------------------------------------|--------------------------------------------------------------------|-----------|------------------------------------------------|---------------------|---------------|----------------------|
| Profile N                                      | ame                                                                | offi      | ce_hq                                          |                     |               |                      |
| Туре                                           |                                                                    | WL        | AN                                             |                     |               |                      |
| SSID                                           |                                                                    | offi      | ce_hq                                          |                     |               |                      |
| Status                                         |                                                                    |           | Enabled                                        |                     |               |                      |
| Security                                       | Policies                                                           | [W        | PA2][Auth(802.1X)]                             |                     |               |                      |
| Security                                       | Policies                                                           | [W<br>(Mo | PA2][Auth(802.1X)]<br>difications done under s | ecurity tab will ap | pear after ap | plying the changes.) |
| Radio Po                                       | Policies<br>licy                                                   |           | PA2][Auth(802.1X)]<br>difications done under s | ecurity tab will ap | pear after ap | plying the changes.) |
| Radio Po<br>Interface                          | Policies<br>licy<br>:/Interface Group                              |           | PA2][Auth(802.1X)]<br>difications done under s | ecurity tab will ap | pear after ap | plying the changes.) |
| Radio Po<br>Interface<br>Multicast             | Policies<br>licy<br>:/Interface Group<br>: Vlan Feature<br>at SSID |           | PA2][Auth(802.1X)]<br>difications done under s | ecurity tab will ap | pear after ap | plying the changes.) |
| Radio Po<br>Interface<br>Multicast<br>Broadcas | Policies<br>licy<br>:/Interface Group<br>: Vlan Feature<br>st SSID |           | PA2][Auth(802.1X)]<br>difications done under s | ecurity tab will ap | pear after ap | plying the changes.) |

|               | Security               | QoS F                                 | Policy-Map | ping Adva | nced    |         |  |
|---------------|------------------------|---------------------------------------|------------|-----------|---------|---------|--|
| Layer 2       | Layer 3                | AAA Serv                              | vers       |           |         |         |  |
| Layer 2 S     | ecurity <sup>g</sup> W | PA+WPA2<br>C Filtering <sup>2</sup> 〔 | +          | )         |         |         |  |
| ast Transit   | ion                    | Adapti                                |            |           |         |         |  |
| ast Transitio | in 🔽                   | Adapti                                | ve 🖡       |           |         |         |  |
| eassociation  | Timeout 20             | Seconds                               |            |           |         |         |  |
| rotected M    | anagement I            | rame                                  |            |           |         |         |  |
| PMF           |                        | Disable                               | ed 🛊       |           |         |         |  |
| VPA+WPA2      | Parameters             |                                       |            |           |         |         |  |
| WPA Polic     | γ                      |                                       |            |           |         |         |  |
| WPA2 Pol      | icy                    | <b>V</b>                              | 1          |           |         |         |  |
| WPA2 End      | ryption                | AES                                   |            | CCMP256   | GCMP128 | GCMP256 |  |
|               | су                     |                                       |            |           |         |         |  |
| USEN POI      |                        |                                       |            |           |         |         |  |
| uthenticat    | ion Key Mana           | agement 19                            |            |           |         |         |  |

| WLANs    | WLANs > Edi                                            | t 'office                                                         | _hq'                                                      |                           |                                             |                            |     |
|----------|--------------------------------------------------------|-------------------------------------------------------------------|-----------------------------------------------------------|---------------------------|---------------------------------------------|----------------------------|-----|
| WLANS    | General                                                | Security                                                          | QoS                                                       | Policy                    | Mapping                                     | Advanced                   |     |
| Advanced | Layer 2                                                | Layer 3                                                           | AAA Se                                                    | ervers                    |                                             |                            |     |
|          | Select AAA s<br>RADIUS Serv<br>RADIUS Se<br>Apply Cisc | ervers belo<br>vers<br>erver Overwr<br>o ISE Defaul<br>Authentica | w to overr<br>rite interface<br>t Settings<br>rtion Serve | ide use o<br>e Ena<br>Ena | of default se<br>bled<br>bled<br>Accounting | rvers on this W<br>Servers | LAN |
|          |                                                        | Enabled                                                           |                                                           |                           | Enabled                                     |                            | _   |
|          | Server 1                                               | [IP:10.48.3                                                       | 39.128, Port                                              | t:1812 🛊                  | IP:10.48.39                                 | 9.128, Port:1813           | ÷   |
|          | Server 2                                               | None                                                              |                                                           | Ŧ                         | None                                        |                            | •   |
|          | Server 3                                               | None                                                              |                                                           | \$                        | None                                        |                            | \$  |
|          | Server 4                                               | None                                                              |                                                           | \$                        | None                                        |                            | •   |
|          | Server 5                                               | None                                                              |                                                           | \$                        | None                                        |                            | \$  |
|          | Server 6                                               | None                                                              |                                                           | \$                        | None                                        |                            | \$  |
|          | Server                                                 | Authorizat Denabled None \$                                       | ion ACA Se                                                | rver                      | Accounting Enabled None \$                  | ACA Server                 |     |

| Allow AAA Override<br>Coverage Hole Detection<br>Enable Session Timeout 21800<br>Sessi<br>Aironet IE<br>Diagnostic Channel 18<br>Override Interface ACL | Enabled     Enabled     Enabled  ion Timeout (secs)     Enabled Enabled  Dud |                           |              | DHCP Server<br>DHCP Addr. Assignment<br>Management Frame Prote | C l     |
|----------------------------------------------------------------------------------------------------|------------------------------------------------------------------------------|---------------------------|--------------|----------------------------------------------------------------|---------|
| Coverage Hole Detection<br>Enable Session Timeout 2 1800<br>Sessi<br>Aironet IE<br>Diagnostic Channel 18<br>Override Interface ACL                      | Enabled  ion Timeout (secs)     Enabled  Enabled  IDud Note                  |                           |              | DHCP Server<br>DHCP Addr. Assignment<br>Management Frame Prote | C ction |
| Enable Session Timeout 21800<br>Aironet IE<br>Diagnostic Channel 18<br>Override Interface ACL                                                           | ion Timeout (secs)<br>CEnabled<br>Enabled                                    |                           |              | DHCP Addr. Assignment<br>Management Frame Proto                |         |
| Diagnostic Channel                                                                                                    | Thus More A                                                                  |                           |              |                                                                | _       |
| Laver2 Acl                                                                                                    | None \$                                                                      | )                         | IPv6 None \$ | MFP Client Protection 4                                        | Op      |
| JRL ACL<br>P2P Blocking Action                                                                                                    | None \$                                                                      | \$                        |              | 802.11a/n (1 - 255)                                            | 1       |
| Client Exclusion 2                                                                                                    | Enabled                                                                      | 180<br>Timeout Value (sec | 5)           | NAC                                                            | 1       |
| Maximum Allowed Clients <sup>8</sup>                                                                                                    | 0                                                                            |                           |              | NAC State None                                                 | ÷       |
| Static IP Tunneling 11                                                                                                    | Enabled                                                                      |                           |              | Load Balancing and Band                                        | Selec   |
| Wi-Fi Direct Clients Policy<br>Maximum Allowed Clients Per AP Rad<br>Clear HotSpot Configuration                                                        | Disabled<br>dio 200<br>Enabled                                               | \$                        |              | Client Load Balancing<br>Client Band Select<br>Passive Client  |         |

3. You must also create dynamic interfaces on the WLC for user VLANs. Navigate to Controller > Interfaces UI menu. The WLC can only honor the VLAN assignment received via AAA if it has a dynamic interface in that VLAN.

| cisco                | MONITOR    | <u>W</u> LANs                 | <u>C</u> ONTROLLER | WIRELESS        | <u>S</u> ECURITY | MANAGEMENT | С |  |  |  |
|----------------------|------------|-------------------------------|--------------------|-----------------|------------------|------------|---|--|--|--|
| Controller           |            |                               |                    |                 |                  |            |   |  |  |  |
| Conoral              | General I  | nformati                      | on                 |                 |                  |            |   |  |  |  |
| Icons                | Interface  | Name                          | vlan147            | 77              |                  |            |   |  |  |  |
| Inventory            | MAC Add    | MAC Address 00:a3:8e:e3:5a:1a |                    |                 |                  |            |   |  |  |  |
| Interfaces           |            |                               |                    |                 |                  |            |   |  |  |  |
| Interface Groups     | Configura  | tion                          |                    |                 |                  |            |   |  |  |  |
| Multicast            | Guest Lar  | ו                             |                    |                 |                  |            |   |  |  |  |
| Network Routes       | Quarantir  | e                             |                    |                 |                  |            |   |  |  |  |
| Fabric Configuration | Quarantin  | e Vlan Id                     | 0                  |                 |                  | _          |   |  |  |  |
| Redundancy           | NAS-ID     |                               | none               |                 |                  |            |   |  |  |  |
| Mobility Management  | Physical 1 | Informat                      | ion                |                 |                  |            |   |  |  |  |
| Ports                | Port Num   | ber                           | 1                  | L               |                  |            |   |  |  |  |
| ▶ NTP                | Backup P   | ort                           | C                  | )               |                  |            |   |  |  |  |
| ▶ CDP                | Active Po  | rt                            | 1                  | L               |                  |            |   |  |  |  |
| ▶ PMIPv6             | Enable Dy  | namic AP N                    | Management         |                 |                  |            |   |  |  |  |
| Tunneling            | Interface  | Address                       |                    |                 |                  |            |   |  |  |  |
| ▶ IPv6               | Interface  | Address                       |                    |                 |                  |            |   |  |  |  |
| ▶ mDNS               | VLAN Ide   | ntifier                       |                    | 1477            |                  |            |   |  |  |  |
| Advanced             | IP Addres  | s                             |                    | 192.168.77.5    |                  |            |   |  |  |  |
| Lawful Interception  | Cataway    |                               |                    | 102 169 77 1    |                  |            |   |  |  |  |
|                      | IPv6 Add   | 'ecc                          |                    |                 |                  |            |   |  |  |  |
|                      | Prefix Ler | ath                           |                    |                 |                  |            |   |  |  |  |
|                      | IPv6 Gate  | way                           |                    | :               |                  |            |   |  |  |  |
|                      | Link Loca  | I IPv6 Addro                  | ess f              | e80::2a3:8eff:f | ee3:5a1a/64      |            |   |  |  |  |
|                      |            |                               |                    |                 |                  |            |   |  |  |  |
|                      | DHCP Inf   | ormation                      |                    |                 |                  |            |   |  |  |  |
|                      | Primary D  | HCP Serve                     | r 1                | 192.168.77.1    |                  |            |   |  |  |  |
|                      | Secondar   | y DHCP Ser                    | ver                |                 |                  |            |   |  |  |  |
|                      | DHCP Pro   | xy Mode                       |                    | Global 🗘        |                  |            |   |  |  |  |
|                      |            | 100 O                         | <u></u>            | 1               |                  |            |   |  |  |  |

## Verify

Use the Windows 10 native supplicant and Anyconnect NAM in order to test connections.

Since you are using EAP-PEAP authentication and ISE is using a Self-Signed Certificate (SSC), you must agree to a certificate warning or disable certificate validation. In a corporate environment, you must use a signed and trusted certificate on ISE and ensure that the end-user devices have the appropriate root certificate installed under the Trusted CA list.

Test connection with Windows 10 and native supplicant:

1. Open Network & Internet settings > Wi-Fi > Manage known networks and create a new network profile by pressing the Add new network button; fill in the required information.

| ← Settings                                                   |                                               |
|--------------------------------------------------------------|-----------------------------------------------|
| 命 Wi-Fi                                                      |                                               |
| Manage known networks                                        |                                               |
| + Add a new network                                          | Add a new networ                              |
| Search this list                                             | Network name<br>office_hq                     |
| Sort by: Preference $\checkmark$ Filter by: All $\checkmark$ | Security type                                 |
|                                                              | WPA2-Enterprise AES                           |
|                                                              | EAP method                                    |
|                                                              | Protected EAP (PEAP)                          |
|                                                              | Authentication method<br>Secured password (EA |
|                                                              | Connect automatica                            |
|                                                              | Connect even if this                          |
|                                                              | Save                                          |
| G                                                            |                                               |

2. Check the authentication log on ISE and ensure the right profile is selected for the user.

| C I | efresh O Reset Repeat Counts | Export To * |         |        |          |   |                   |                |                |                        |                 |            |
|-----|------------------------------|-------------|---------|--------|----------|---|-------------------|----------------|----------------|------------------------|-----------------|------------|
|     | Time                         | Status      | Details | Repeat | Identity |   | Endpoint ID       | Endpoint P     | Authenticat    | Authorization Policy   | Authorizati     | IP Address |
| ×   |                              |             |         |        | Bob      | × | Endpoint ID       | Endpoint Profi | Authentication | Authorization Policy   | Authorization I | IP Address |
|     | Feb 15, 2019 02:16:43:300 PM | ۰           | à       | 3      | Bob      |   | F4.80.50/62/14/68 | Unknown        | Default >> W   | Default >> Wireless_HR | HR              |            |
|     | Feb 15, 2019 02:09:56:389 PM |             | à.      |        | Bob      |   | F4:80:50:62:14:68 | Unknown        | Default >> W   | Default >> Wireless_HR | HR              |            |

3. Check client entry on WLC and ensure it is assigned to the right VLAN and is in the **RUN** state.

| <br>cısco                                                             | MONITOR WLANS CONTROLLER                                         | WIRELESS SECURITY MA   | NAGEMENT COMMANDS           | HELP FEEDBACK |                           |           |                  |
|-----------------------------------------------------------------------|------------------------------------------------------------------|------------------------|-----------------------------|---------------|---------------------------|-----------|------------------|
| Monitor                                                               | Clients                                                          |                        |                             |               |                           |           |                  |
| Summary Access Points Cisco CleanAir                                  | Current Filter None                                              | (Chanse, Filter) (Clea | ar Filter)                  |               |                           |           |                  |
| <ul> <li>Statistics</li> <li>CDP</li> </ul>                           | Client MAC Addr IP Address/Tr<br>(4:8c:50:62:14:6b 192.168.78.36 | w4/Iov6)               | AP Name<br>AP4C77.6D9E.6162 |               | WLAN Profile<br>office_hq | WLAN SSID | User Name<br>Bob |
| <ul> <li>Rogues</li> <li>Clients</li> <li>Sleeping Clients</li> </ul> |                                                                  |                        |                             |               |                           |           |                  |
| Multicast Applications                                                |                                                                  |                        |                             |               |                           |           |                  |

4. From the WLC CLI, the client status can be checked with the show client dertails <mac-address>:

| <pre>show client detail f4:8c:50:62:14:6b</pre> |                   |
|-------------------------------------------------|-------------------|
| Client MAC Address                              | f4:8c:50:62:14:6b |
| Client Username                                 | Bob               |
| Client Webauth Username                         | N/A               |
| Hostname:                                       |                   |
| Device Type:                                    | Intel-Device      |
| AP MAC Address                                  | 70:69:5a:51:4e:c0 |
| AP Name                                         | AP4C77.6D9E.6162  |
| AP radio slot Id                                | 1                 |
| Client State                                    | Associated        |
| User Authenticated by                           | RADIUS Server     |
| Client User Group                               | Bob               |
| Client NAC OOB State                            | Access            |
| Wireless LAN Id                                 | 3                 |
| Wireless LAN Network Name (SSID)                | office_hq         |
| Wireless LAN Profile Name                       | office_hq         |
| Hotspot (802.11u)                               | Not Supported     |
| Connected For                                   | 242 secs          |
| BSSID                                           | 70:69:5a:51:4e:cd |
| Channel                                         | 36                |
| IP Address                                      | 192.168.78.36     |
| Gateway Address                                 | 192.168.78.1      |
| Netmask                                         | 255.255.255.0     |
| •••                                             |                   |
| Policy Manager State                            | RUN               |
| •••                                             |                   |
| EAP Type                                        | PEAP              |
| Interface                                       | vlan1478          |
| VLAN                                            | 1478              |
| Quarantine VLAN                                 | 0                 |
| Access VLAN                                     | 1478              |

Test connection with Windows 10 and Anyconnect NAM:

1. Choose the SSID from the available SSIDs list and the respective EAP authentication type (in this example PEAP) and the inner authentication form.

|                      |                      | у Cisco AnyC | onnect S          | ecure Mobility Client                       | - 🗆 ×   |
|----------------------|----------------------|--------------|-------------------|---------------------------------------------|---------|
|                      |                      | Web Authent  | VPN:<br>Use a b   | rowser to gain access.                      | Connect |
|                      |                      | ¥            | Networ<br>Connect | rk:<br>ted (10.103.150.57)<br>rnet          | atl 🗸 📰 |
| Cisco AnyConnect     |                      |              | ×                 | curity:                                     |         |
| Enter information    | for the connection   | I.           |                   | e Key.                                      |         |
| Media:               | Wi-Fi<br>Hidden Netw | ork          |                   |                                             |         |
| Descriptive Name:    | office_hq            |              |                   | Fear                                        |         |
| SSID:                | office_hq            |              |                   | can not required on current Wi-             | Fi.     |
| Security:            | WPA2 Enterpris       | e AES        | ~                 |                                             |         |
| 802.1X Configuration |                      |              |                   |                                             |         |
| password ~           | PEAP                 | ~            |                   | g Security:                                 |         |
|                      | ОК                   | Car          | ncel              | not currently protected by Umbr<br>missing. | rella.  |
|                      |                      |              |                   |                                             |         |

2. Provide username and password for user authentication.

|                                                                                                    | 🔇 Cisco AnyC | onnect Secure Mobility Client               | _               |
|----------------------------------------------------------------------------------------------------|--------------|---------------------------------------------|-----------------|
| Cisco AnyConnect   office_hq × Please enter your username and password for the network: office_hq Username: Alice Password: ******** | No Network O | VPN:<br>Verify your network connection.     | ✓ Connect       |
| OK Cancel                                                                                                    |              | Network:<br>Authenticating<br>office_hq     | <u>aul</u> ~ i≡ |
|                                                                                                    |              | Web Security:<br>No License Key.            |                 |
|                                                                                                    | Y            | System Scan:<br>Limited or no connectivity. |                 |

3. Since ISE is sending an SSC to the client, you must manually choose to trust the certificate (in the production environment it is highly recommended to install the trusted certificate on ISE).

| Cisco AnyConnect X                                                                                                    |                                                                                                    |
|----------------------------------------------------------------------------------------------------|----------------------------------------------------------------------------------------------------|
| The server certificate for the network 'office_hq' has<br>failed validation. Do you want to trust it?<br>Certificate Name: rmanchur-ise.wlaaan.com@<br>Issued To: rmanchur-ise.wlaaan.com<br>Issued By: rmanchur-ise.wlaaan.com<br>Expiration Date: 2020-02-13 15:03:40 UTC<br>Trust Do Not Trust | VPN:   Verify your network connection.   Connect   No Network Connectivity   No Network Connectivity     Network:   Authenticating   office_hq     Image: Connectivity |
|                                                                                                    | Web Security:<br>No License Key.                                                                                                    |

4. Check authentication logs on ISE and ensure the right authorization profile is selected for the user.

| C R | efresh O Reset Repeat Counts | A Export To • |         |        |          |   |                   |   |               |                |                               |               |               |   |
|-----|------------------------------|---------------|---------|--------|----------|---|-------------------|---|---------------|----------------|-------------------------------|---------------|---------------|---|
|     | Time                         | Status        | Details | Repeat | Identity |   | Endpoint ID       |   | Endpoint P    | Authenticat    | Authorization Policy          | Authorizati   | IP Address    |   |
| ×   |                              | •             |         |        | Alice    | × | 60                | × | Endpoint Prof | Authentication | Authorization Policy          | Authorization | IP Address    | • |
|     | Feb 15, 2019 02:51:27.163 PM | •             | 0       | 0      | Alce     |   | F4.8C 50:62:14:68 |   | Microsoft-W   | Default >>     | Default >> Wireless_Marketing | Marketing     | 192.168.77.32 |   |
|     | Feb 15, 2019 02:51:24.837 PM | ۵             | à +     |        | Alce     | * | F4.8C 50.62.14.68 | * | Morosoft-W    | Default >>     | Default >> Wireless_Marketing | Marketing     |               | * |

5. Check client entry on the WLC and ensure it is assigned to the right VLAN and is in the **RUN** state.

| me |
|----|
|    |
|    |
|    |
|    |
|    |
|    |
|    |

6. From the WLC CLI, the client status can be checked with the show client dertails <mac-address>:

| Client MAC Address               | f4:8c:50:62:14:6b |
|----------------------------------|-------------------|
| Client Username                  | Alice             |
| Client Webauth Username          | N/A               |
| Hostname:                        |                   |
| Device Type:                     | Intel-Device      |
| AP MAC Address                   | 70:69:5a:51:4e:c0 |
| AP Name                          | AP4C77.6D9E.6162  |
| AP radio slot Id                 | 1                 |
| Client State                     | Associated        |
| User Authenticated by            | RADIUS Server     |
| Client User Group                | Alice             |
| Client NAC OOB State             | Access            |
| Wireless LAN Id                  | 3                 |
| Wireless LAN Network Name (SSID) | office_hq         |
| Wireless LAN Profile Name        | office_hq         |
| Hotspot (802.11u)                | Not Supported     |
| Connected For                    | 765 secs          |
| BSSID                            | 70:69:5a:51:4e:cd |
| Channel                          | 36                |
| IP Address                       | 192.168.77.32     |
| Gateway Address                  | 192.168.77.1      |
| Netmask                          | 255.255.255.0     |
|                                  | DUN               |
| Policy Manager State             | RUN               |
| Policy Type                      | WPA2              |
| Authentication Key Management    | 802 1x            |
| Encryption Cipher                | CCMP-128 (AFS)    |
| Protected Management Frame       | No                |
| Management Frame Protection      | No                |
| FAP Type                         | PFAP              |
| Interface                        | vlan1477          |
| VI AN                            | 1477              |
|                                  |                   |

## Troubleshoot

1. Use the test aaa radius username <user> password <password> wlan-id <id> in order to test the RADIUS connection between WLC and ISE and the test aaa show radius in order to show the results.

test aaa radius username Alice password <removed> wlan-id 2 Radius Test Request Wlan-id..... 2 ApGroup Name..... none Attributes Values \_ \_ \_ \_ \_ \_ \_ \_ \_ \_ \_ \_ \_ \_ \_ \_ \_ \_ \_ User-Name Alice 00-00-00-00-00-00:AndroidAP Called-Station-Id Calling-Station-Id 00-11-22-33-44-55 Nas-Port 0x00000001 (1) Nas-Ip-Address 10.48.71.20 NAS-Identifier 0x6e6f (28271) Airespace / WLAN-Identifier 0x0000002 (2)

User-Password cisco!123 Service-Type 0x0000008 (8) Framed-MTU 0x00000514 (1300) Nas-Port-Type 0x00000013 (19) Cisco / Audit-Session-Id 1447300a000003041d5665c Acct-Session-Id 5c66d541/00:11:22:33:44:55/743 test radius auth request successfully sent. Execute 'test aaa show radius' for response (Cisco Controller) >test aaa show radius Radius Test Request Wlan-id..... 2 ApGroup Name..... none Radius Test Response Radius Server Retry Status -----10.48.39.128 1 Success Authentication Response: Result Code: Success Attributes Values ---------User-Name Alice ReauthSession:1447300a000003041d5665c State CACS:1447300a000003041d5665c:rmanchur-ise/339603379/59 Class Tunnel-Type 0x000000d (13) Tunnel-Medium-Type 0x0000006 (6) Tunnel-Group-Id 0x000005c5 (1477)

```
(Cisco Controller) >
```

2. Use the debug client <mac-address> in order to troubleshoot wireless client connectivity issues.

3. Use the debug aaa all enable in order to troubleshoot authentication and authorization issues on the WLC.

**Note**: Use this command only with the debug mac addr in order to limit the output based on the MAC address for which debugging is done.

4. Refer to ISE live logs and session logs in order to identify problems authentication failures and AD communication issues.